## Инструкция

## «Как записаться на программу дополнительного образования (в том числе программу ПФДО – персонифицированного финансирования дополнительного образования) через «Навигатор дополнительного образования Тюменской области»

1. В строке поиска своего браузера введите адрес сайта дополнительного образования – edo.72to.ru

Главная страница портала будет выглядеть следующим образом:

| ← → C △          |                                                                      |                                                            | ☆     |
|------------------|----------------------------------------------------------------------|------------------------------------------------------------|-------|
| 🚻 Пере           | йти на портал услуг 🗧 Инструкции для организаций 👻                   | 💡 Ваше местоположение Ва                                   | юд    |
| *                | Навигатор дополнительного<br>образования Тюменской области Программы | Мероприятия Организации Услуги Талантливые дети и молодежь | 3     |
|                  | Навигатор дополнительного<br>области                                 | образования Тюменской                                      | 1A    |
| D. C. Markinson  | Q Что вы ищете?                                                      | Найти                                                      |       |
| St. J. Statement | Фильтры для поиска программ                                          | A A A A A A A A A A A A A A A A A A A                      |       |
|                  | Направленность 🗸 Профиль 🗸                                           | Муниципальный район Населённый пункт                       | NO TO |
|                  | Организация Возраст 🗸                                                | Стоимость                                                  | ZA A/ |
|                  | ИЛИ ВОСП                                                             | ользуйтесь поиском по карте                                |       |
|                  |                                                                      |                                                            |       |

2. В верхнем поле нажмите **«Программы»**, после этого появится окно фильтров, где можно установить необходимые опции (выбрать город/населенный пункт, организацию, направленность, стоимость).

Для отображения программ ПФДО необходимо в поле «Стоимость» выбрать форму оплаты «Сертификат».

| ← → C ☆ 🗎 edo.72to.ru/programs |                                                                              |                                 |                          |                                       |       |
|--------------------------------|------------------------------------------------------------------------------|---------------------------------|--------------------------|---------------------------------------|-------|
|                                | 🏭 Перейти на портал услуг 🛛 🗧 Инструкци                                      | ии для организаций 👻            |                          | 🔮 Ваше местоположение                 | Вход  |
|                                | Навигатор дополнительного<br>образования Тюменской обл                       | )<br>1асти Програми             | ны Мероприятия Организац | ции Услуги Талантливые дети и молоде» | Кь    |
|                                | Гибкий фильтр программ                                                       |                                 |                          |                                       |       |
|                                | Направленность                                                               | Профиль                         | ~                        | Муниципальный район                   |       |
|                                | Населённый пункт                                                             | Организация                     |                          | Возраст                               | ~     |
|                                | Стоимость                                                                    | ~                               |                          |                                       |       |
|                                | Расширенный фильтр                                                           |                                 |                          |                                       |       |
|                                | Педагог                                                                      | Тип программ                    | ы                        | Форма обучения                        | ~     |
|                                | Выбор программ                                                               | <ul> <li>Свободные м</li> </ul> | еста 🗸                   | Для детей                             | c 0B3 |
|                                | <ul> <li>Скрыть фильтр</li> <li>Поиск будет осуществлён по выбран</li> </ul> | нным Вами критериям             |                          |                                       |       |

3. После того, как будет осуществлен поиск программ по выбранным критериям, нужно выбрать необходимую программу и нажать кнопку **«Записаться»** в правом углу.

| ← → C ☆ a edo.72to.ru/programs/14175 |                                                                                                    |                                                                                                    |
|--------------------------------------|----------------------------------------------------------------------------------------------------|----------------------------------------------------------------------------------------------------|
|                                      | 🇱 Перейти на портал услуг 🗧 Инструкции для организаций 👻                                                                                                    | 🔮 Ваше местоположение Вход                                                                                                    |
|                                      | Навигатор дополнительного образования Тюменской области Программы Мероприятия Организации                                                                                                    | Услуги Талантливые дети и молодежь                                                                                                   |
|                                      | Главная / Программы / РП Легоконструирование                                                                                                    |                                                                                                    |
|                                      | РП Легоконструирование                                                                                                    | Форма обучения                                                                                                    |
|                                      |                                                                                                    | Очная                                                                                                    |
|                                      | возраст. от 7 до 14 Размер Группы. до 10-10 человек                                                                                                    | Форма оплаты<br>Бесплатная                                                                                                    |
|                                      |                                                                                                    | Записаться                                                                                                    |
|                                      | Описание Группы Отзывы Галерея Адреса                                                                                                    |                                                                                                    |
|                                      | Применение конструкторов LEGO во внеурочной деятельности в школе,<br>позволяет существенно повысить мотивацию учащихся, организовать их<br>творческую и исследовательскую работу. А также позволяет школьникам в<br>форме познавательной игры узнать многие важные идеи и развивать<br>необходимые в дальнейшей жизни навыки. | Наименование организации<br>МАОУ Богандинская СОШ №2<br>Контактный телефон<br>+73452720020<br>Электронная почта<br>bog2@obraz-tmr.ru |
|                                      | Направленность<br>Техническая                                                                                                    | http://bog2.obraz-tmr.ru/                                                                                                    |
|                                      |                                                                                                    |                                                                                                    |

4. После этого необходимо **пройти авторизацию** через сайт «Госуслуги» для синхронизации данных о законном представителе и ребенке (если информация о ребенке внесена на сайте «Госуслуги»).

| ● Апторизация         ×         +           ←         →         C         ■ esiagossutugitu/idp/Mogintconbp                    | - 0 ×<br>叶文 四 余 卷 :                                                          |
|----------------------------------------------------------------------------------------------------|------------------------------------------------------------------------------|
| ГОСУСЛУГИ<br>наеможи                                                                                                    | ха<br>и и дутеглафикации                                                     |
| Навигатор 300 ТС<br>Телефон, погла или СНИКС<br>Риски<br>На запоменить лолен и<br>Вити<br>Я не знао пароль<br>Я не знао пароль | Kyga eugł wowo dołtru c<br>naponew or Focyczny?         Presam         aponu |
| Зарегистрируйтесь для полного до<br>Вход с помощью алектронис                                                                  | тупа к серенсам<br>й подписи                                                 |
| Помощь и поддержка Условия использования Политика конфиденциальности                                                           | Русский ч                                                                    |
| Официальный интернет-портал государ                                                                                            | ственных услуг, 2021 г. Риссиякия                                            |

5. Если информация о ребенке отсутствует, внесите данные о ребенке вручную.

| Опрограмма "городская школа : х +             |                                   |                                       |                                     | - a     |
|-----------------------------------------------|-----------------------------------|---------------------------------------|-------------------------------------|---------|
| ← → C 🔒 edo.72to.ru/programs/120/#declaration |                                   |                                       |                                     | x 🖪 🗯 🏀 |
|                                               | АШ Перейти на рокулстиком         |                                       | О Пания мистоположения О Поблиния ) | 18      |
|                                               | Программа "Городская шко          | ола вожатых"                          |                                     | ×       |
|                                               |                                   |                                       |                                     |         |
|                                               | Информация о заявителе            |                                       |                                     |         |
|                                               | Тип заявителя                     | Тип представителя                     |                                     |         |
|                                               | Законный представитель 🛛 👋        | Родитель                              |                                     |         |
|                                               |                                   |                                       |                                     |         |
|                                               | Фамилия                           | Имя                                   | Отчество                            |         |
|                                               | ✓                                 | Наталья                               |                                     | ×       |
|                                               | Дата рождения                     | Мобильный телефон                     | Электронная почта                   |         |
|                                               | 1996                              | +7 (922)                              | @gmail.com                          | × .     |
|                                               |                                   |                                       |                                     |         |
|                                               | Документ, удостоверяющий личность |                                       |                                     | _       |
|                                               | Тип документа                     | Серия документа                       | Номер документа                     |         |
|                                               | Паспорт гражданина РФ             | · · · · · · · · · · · · · · · · · · · |                                     | ×       |
|                                               | Дата выдачи                       | Кем выдан                             |                                     |         |
|                                               | 2016                              | Отделом УФМС России по Тюменской о 🗸  |                                     |         |
|                                               |                                   |                                       |                                     |         |
|                                               | Информация о ребёнке              |                                       |                                     | _       |
|                                               | Ребёнок                           |                                       |                                     |         |
|                                               | Новый ребёнок 🗸                   |                                       |                                     |         |
|                                               |                                   |                                       |                                     |         |
|                                               | Фамилия                           | Имя                                   | Отчество                            |         |
|                                               |                                   |                                       |                                     |         |

| Программа "городская школа в х +              |                                     |                          |                                   | - 0     |
|-----------------------------------------------|-------------------------------------|--------------------------|-----------------------------------|---------|
| ← → C 🔒 edo.72to.ru/programs/120/#declaration |                                     |                          |                                   | x 🖪 🛪 🍕 |
|                                               | 2010012020                          |                          |                                   |         |
|                                               | Информация о ребёнке                |                          |                                   |         |
|                                               | Ребёнок                             |                          |                                   |         |
|                                               | Новый ребёнок 🗸                     |                          |                                   |         |
|                                               |                                     |                          |                                   |         |
|                                               | Фамилия                             | Имя                      | Отчество                          |         |
|                                               |                                     |                          |                                   |         |
|                                               | Дата рождения                       | Пол                      |                                   |         |
|                                               |                                     | Выберите из списка 🗸 🗸   |                                   |         |
|                                               |                                     |                          |                                   |         |
|                                               | Документ, удостоверяющий личность   |                          |                                   |         |
|                                               | Тип документа                       | Серия документа          | Номер документа                   |         |
|                                               | Выберите из списка 🗸 🗸              |                          |                                   |         |
|                                               | Дата выдачи                         | Кем выдан                |                                   |         |
|                                               | ÷                                   |                          |                                   |         |
|                                               |                                     |                          |                                   |         |
|                                               | Информация по заявлению             |                          |                                   |         |
|                                               | Организация                         | Направленность           | Профиль                           |         |
|                                               | МАУ ДО ДЮЦ «Авангард» города Тюмени | Социально-педагогическая | Выберите из списка                |         |
|                                               | Тип программы                       | Форма оплаты             | Форма обучения                    |         |
|                                               | Общеразвивающая                     | Бесплатная 🛛 🕹           | Очная с применением дистанционных |         |
|                                               | Возраст от                          | Возраст до               |                                   |         |
|                                               | 13                                  | 17                       | Хочу участвовать в пробном уроке  |         |

Заполните поля заявления:

| Программа "городская школе і 🗙 🕂               |                                        |                               |                                        | -                    |
|------------------------------------------------|----------------------------------------|-------------------------------|----------------------------------------|----------------------|
| → C      edo.72to.ru/programs/120/#declaration | n                                      |                               |                                        | ☆ <mark>15</mark> \$ |
|                                                | Выберите из списка 🗸 🗸                 |                               |                                        |                      |
|                                                | Дата выдачи                            | Кем выдан                     |                                        |                      |
|                                                | E                                      |                               |                                        |                      |
|                                                | 10.0X                                  |                               |                                        |                      |
|                                                | Информация по заявлению                |                               |                                        |                      |
|                                                | Организация                            | Направленность                | Профиль                                |                      |
|                                                | МАУ ДО ДЮЦ «Авангард» города Тюмени    | Социально-педагогическая      | Выберите из списка                     |                      |
|                                                | Тип программы                          | Форма оплаты                  | Форма обучения                         |                      |
|                                                | Общеразвивающая                        | Бесплатная                    | Очная с применением дистанционных      |                      |
|                                                | Возраст от                             | Возраст до                    |                                        |                      |
|                                                | 13                                     | 17                            | Хочу участвовать в пробном уроке       |                      |
|                                                |                                        | Выбрать группу                |                                        |                      |
|                                                | Наименование программы                 | Группа                        | Наличие медицинских противопоказаний   |                      |
|                                                | Программа "Городская школа вожатых"    | Выберите из списка            | <ul> <li>Выберите из списка</li> </ul> |                      |
|                                                |                                        |                               | -                                      |                      |
|                                                | Загрузить необходим                    | ые документы (справки)        |                                        |                      |
|                                                | Перет                                  | ащите сюда файлы для загрузки |                                        |                      |
|                                                | Выберите файлы                         | мальный размер файла - 5.0 Мб | ×                                      |                      |
|                                                | WETTHERDET FORMUL                      |                               |                                        |                      |
|                                                | JURANOBILITO FAMONIK                   |                               |                                        |                      |
|                                                |                                        |                               |                                        |                      |
|                                                | Согласие на обработку персональных дан | ных                           | Закрыть Отправить                      |                      |
|                                                |                                        |                               | urdht) unc-availdatorta                |                      |

6. После заполнения всех полей, нажать кнопку «Отправить».

Организация, форма оплаты, наименование программы, форма обучения автоматически будут выставлены в соответствии с теми, которые вы выбрали на начальном этапе формирования заявления.

После отправки заявления, его статус будет отображаться в личном кабинете.

Рекомендуем при подаче заявления указывать адрес электронной почты, для автоматического информирования о всех этапах: от принятия заявления, до зачисления на программу.